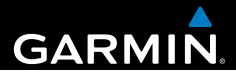

# Garmin fleet<sup>™</sup> 590 Användarhandbok

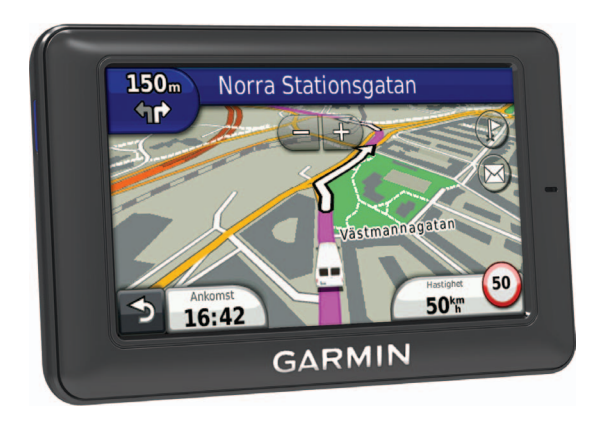

190-01505-39\_0A

#### © 2013 Garmin Ltd. eller dess dotterbolag

Med ensamrätt. Om inget annat uttryckligen anges i detta dokument, får ingen del av denna handbok reproduceras, kopieras, överföras, spridas, hämtas eller lagras i något lagringsmedium i något som helst syfte utan föregående uttryckligt skriftligt tillstånd från Garmin. Garmin beviljar härmed tillstånd att ladda ned en enstaka kopia av denna handbok till en hårddisk eller annat elektroniskt lagringsmedium för visning, samt för utskrift av en kopia av handboken eller av eventuell revidering av den, under förutsättning att en sådan elektronisk eller utskriven kopia av handboken innehåller hela copyrightredogörelsens text och även under förutsättning att all obehörig kommersiell distribution av handboken eller eventuell revidering av den är strängt förbjuden.

Bluetooth<sup>®</sup>-märket och logotyperna ägs av Bluetooth SIG, Inc. All användning av sådana märken av Garmin är licensierad. Windows<sup>®</sup> är ett registrerat varumärke som tillhör Microsoft Corporation i USA och/eller andra länder. Mac<sup>®</sup> är ett registrerat varumärke som tillhör Apple Computer, Inc. microSD<sup>™</sup> är ett varumärke som tillhör SD-3C, LLC. Audible.com<sup>®</sup> och AudibleReady<sup>®</sup> är registrerade varumärken som tillhör Audible, Inc. © 1997–2005 Audible, Inc.

Informationen i detta dokument kan ändras utan förvarning. Garmin förbehåller sig rätten att ändra eller förbättra sina produkter och att förändra innehållet utan skyldighet att meddela någon person eller organisation om sådana ändringar eller förbättringar. Besök Garmins webbplats (www.garmin.com) för aktuella uppdateringar och tilläggsinformation om användning och drift av denna och andra produkter från Garmin.

# Innehållsförteckning

| Komma igång1                                   |
|------------------------------------------------|
| Fordonsprenumeration1                          |
| Ansluta enheten till fordonsström 1            |
| Använda huvudmenyn2                            |
| Ikoner i statusfältet 3                        |
| Support och uppdateringar 5                    |
| Uppdragscentral5                               |
| Nya stopp och meddelanden5                     |
| Visa ett meddelande 6                          |
| Stämpelklocka7<br>Lägga till en användare till |
| stämpelklockan7                                |
| Söka efter platser8                            |
| Om Intressanta platser9                        |
| Spara en hemposition11                         |
| Platssökning11                                 |
| Använda plats kartan                           |
| Favoriter 14                                   |
| Planera en resa 15                             |
| Röstkommando16                                 |
| Ange din uppyakningsfras 16                    |

| Aktivera röstkommando1                                                                                                    | 6                |
|----------------------------------------------------------------------------------------------------|------------------|
| Starta en rutt med röstkommando 1<br>Söka en adress 1<br>Stänga av ljudet till instruktionerna 1<br>Avaktivera Röstkommando 1 | 7<br>8<br>8<br>8 |
| Kartsidor1                                                                                                    | 8                |
| Följa en personbilsrutt 1                                                                                                    | 8                |
| Telefonsamtal med handsfree2                                                                                                  | 1                |
| Aktivera trådlös Bluetooth teknik 2                                                                                           | 21               |
| Använda telefonboken2                                                                                                    | 23               |
| Ringa till en intressant plats (POI) 2                                                                                        | 23               |
| Ringa ett nummer2                                                                                                    | 23               |
| Ange ett hemtelefonnummer2                                                                                                    | 23               |
| Använda samtalshistoriken2                                                                                                    | 23               |
| Använda röstuppringning                                                                                                    | 24               |
| Kontrollera telefonstatus2                                                                                                    | 24               |
| Använda verktygen2                                                                                                    | 4                |
| Använda hjälpen2                                                                                                    | 24               |
| Om ecoRoute2                                                                                                    | 24               |
| Använda världsklockan2                                                                                                    | 27               |
| Använda kalkylatorn                                                                                                    | 27               |
| Ta skärmbilder                                                                                                    | 27               |
| Visa aktuell platsinformation2                                                                                                | !/               |

#### Innehållsförteckning

| Trafik                     | 28 |
|----------------------------|----|
| Trafik på rutten           | 28 |
| Trafik i ditt område       | 29 |
| Förklaring till trafikdata | 30 |

### Datahantering ......30

| Filtyper                   | 30 |
|----------------------------|----|
| Om minneskort              | 30 |
| Överföra filer från datorn | 31 |
| Ta bort filer              | 31 |

#### Anpassa enheten......32

| Installningar för nuRoute<br>Bildskärmsinställningar<br>Språkinställningar | 34<br>36<br>37 |
|----------------------------------------------------------------------------|----------------|
| Visa kartinformation<br>Bluetooth.inställningar                            | 37<br>37<br>37 |
| Åter ställa inställningarna                                                | 38             |
| Bilagor                                                                    | 38             |

#### 

| Index 4                              | Λ |
|--------------------------------------|---|
| Felsökning4                          | 2 |
| Köpa tillbehör 4                     | 1 |
| Egna intressanta platser 4           | 1 |
| Köpa fler kartor 4                   | 1 |
| Ta bort enheten, vaggan och fästet 4 | 0 |

# Komma igång

#### 

Guiden Viktig säkerhets- och produktinformation, som medföljer i produktförpackningen, innehåller viktig information och produktvarningar.

- 1 Anslut enheten till fordonets strömuttag (sidan 1).
- 2 Montera enheten (sidan 1).
- 3 Kontrollera om det finns uppdateringar.
  - Programvaruuppdateringar (sidan 5).
  - Gratis kartuppdatering (sidan 5).

# Fordonsprenumeration

Innan du kan använda fordonshanteringsfunktioner på enheten måste ditt företag ha en aktiv fordonsprenumeration.

# Ansluta enheten till fordonsström

#### 

Den här produkten innehåller ett litiumjonbatteri. För att förhindra personskador och skador på produkten på grund av att batteriet utsätts för extrem hetta ska enheten inte förvaras i direkt solljus.

#### MEDDELANDE

Låt strömkabeln vara ansluten så att enheten kan ta emot fordonshanteringsinformation.

1 Sätt i 12-voltsströmkabeln för fordon ① i USB-porten på fästet ②.

#### Komma igång

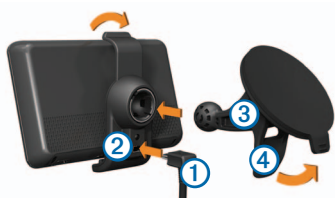

- 2 Sätt fast monteringsfästet på sugkoppen 3.
- 3 Tryck dit sugkoppen på vindrutan.
- 4 Medan du trycker för du spaken ④ bakåt mot vindrutan.
- 5 Placera underkanten av enheten i monteringsfästet.
- 6 Luta enheten bakåt tills den snäpper på plats.
- 7 Anslut den andra änden av strömkabeln till en strömkontakt i fordonet.

# Använda huvudmenyn

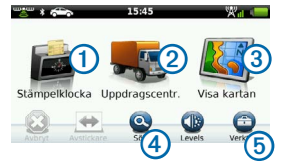

- Välj ① för att ange stämpelklockan (om den är aktiverad).
- Välj ② för att få tillgång till meddelanden och stopp.
- Välj ③ för att se kartan.
- Välj ④ för att söka efter en destination.
- Välj (5) för att öppna menyn med verktyg och inställningar.

#### Stänga av enheten

1 Håll strömknappen ① nedtryckt i fyra sekunder.

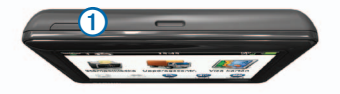

2 Välj Stäng Av.

# Återställa enheten

Du kan återställa enheten om den slutar fungera.

Håll strömknappen nedtryckt i 10 sekunder.

### Om viloläget

Använd viloläget om du vill spara på batterierna när enheten inte används. I viloläget används väldigt lite ström och när enheten är i viloläge kan ett batteri hålla i flera veckor på en laddning.

#### Aktivera viloläget

Tryck på strömknappen.

#### Avsluta viloläget

När enheten är i viloläget trycker du på strömknappen.

# Justera skärmens ljusstyrka

- 1 Välj Nivåer.
- 2 Justera ljusstyrkan med hjälp av skjutreglaget.

## Ställa in volymen

1 Välj Nivåer.

2 Justera volymen med hjälp av skjutreglaget.

Välj 🛯 för att stänga av ljudet i enheten.

# lkoner i statusfältet

Statusfältet finns högst upp på huvudmenyn. Ikonerna på statusfältet visar information om enhetens funktioner. Du kan välja vissa ikoner för att ändra inställningar eller för att visa ytterligare information.

| m <b>e</b> m | GPS-signalstatus.                                              |
|--------------|----------------------------------------------------------------|
| *            | Status för Bluetooth®-teknik.                                  |
|              | Indikator för transportläge.                                   |
| $\bigcirc$   | Sekretesskontroll (om funktionen är aktiverad).                |
| 9:10         | Aktuell tid.                                                   |
| <b>24</b> °  | Aktuell temperatur. Visas om enheten<br>abonnerar på tjänsten. |
| × III        | Mobilsignalstyrka.                                             |
|              | Batteristatus.                                                 |

#### Visa status för GPS-signal

Se www.garmin.com/aboutGPS för mer information om GPS.

Välj coch håll nedtryckt i fyra sekunder.

### Aktivera sekretessläge

**OBS!** Indikatorn för sekretessläge visas endast när ditt företag ger dig behörighet att aktivera eller avaktivera sekretessläget.

När företaget godkänner sekretesskontroll från enheten har du möjlighet att aktivera eller avaktivera sekretessläget. Din position överförs inte till företaget när sekretessläget är aktiverat.

Välj 👁

visas för att informera dig om att sekretessläget är aktiverat.

### Använda skärmknappsatsen

- Välj S för att gå tillbaka till föregående meny.
- Håll ned pri för att snabbt gå tillbaka till huvudmenyn.

- Om du vill se fler alternativ väljer du och .
- Håll ned ↑ och ↓ för att bläddra snabbare.
- Välj för att visa en meny med alternativ för den aktuella skärmen.

#### Använda skärmknappsatsen

- Välj ett tecken på knappsatsen för att ange en bokstav eller en siffra.
- Välj \_\_\_\_ om du vill lägga till ett mellanslag.
- Välj s för att ta bort ett tecken.
- Om du vill rensa hela posten väljer du och håller 
   nedtryckt.
- Välj om du vill välja språkläge för knappsatsen.
- Välj ••• om du vill ange specialtecken, t.ex. kommateringstecken.
- Välj 💽 för att byta mellan stor och liten bokstav.

# Support och uppdateringar

Garmin<sup>®</sup> Express ger enkel åtkomst till de här tjänsterna till enheten.

- Programvaru- och kartuppdateringar
- Produkthandböcker
- Fordon, röster och andra extrafunktioner

### Konfigurera Garmin Express

- 1 Anslut den mindre kontakten på USBkabeln till porten på enheten.
- 2 Anslut den större kontakten på USBkabeln till en USB-port på datorn.
- 3 Gå till www.garmin.com/express.
- 4 Följ instruktionerna på skärmen.

# Uppdragscentral

Innan du kan använda den här funktionen måste enheten ha en aktiv fordonsprenumeration.

# Nya stopp och meddelanden

Enheten visar meddelanden när du tar emot nya stopp eller meddelanden.

- Du får aviseringar på huvudmenyn när du har nya stopp, meddelanden eller (
- På kartan blir log eller log blå när du har nya stopp eller meddelanden.
- På fliken L eller anger 2 antalet nya stopp eller meddelanden.
  - En 2 blå avisering anger att det har kommit nya stopp eller meddelanden sedan förra gången du tittade på listan över stopp och meddelanden.
  - En 2 grå avisering anger att du har olästa meddelanden eller stopp.

#### Uppdragscentral

### Navigera till ett stopp

Innan du kan navigera till ett stopp måste ditt företag skicka ett stopp till din enhet.

- 1 Välj Uppdragscentral > 上 på huvudmenyn.
- 2 Välj ett stopp.
- 3 Välj Go!.

### Markera ett stopp som klart

När du har slutfört alla uppgifter som associerats med ett stopp kan du markera stoppet som klart.

- 1 Välj Uppdragscentral på huvudmenyn.
- 2 Välj ett stopp.
- 3 Välj => Markera som klart.

Stoppet flyttas till avsnittet Slutfört i listan med stopp. Statusuppdateringen skickas automatiskt till ditt företag.

### Ta bort slutförda stopp

1 Välj Uppdragscentral på huvudmenyn.

# 2 Välj 🛣 .

# Visa ett meddelande

Innan du kan visa något meddelande måste ditt företag skicka ett meddelande till din enhet.

- Välj Uppdragscentral > W på huvudmenyn.
- 2 Välj ett meddelande.

### Skicka ett meddelande

Du kan skicka ett kort meddelande till ditt företag. Din enhet kan innehålla snabbmeddelanden. Det är färdiga meddelanden som ditt företag har laddat in.

- 1 Välj Uppdragscentral > på huvudmenyn.
- 2 Välj ett alternativ:
  - Om du vill skicka ett eget meddelande kan du välja Nytt meddelande och skriva ett meddelande.
  - Om du vill skicka ett snabbmeddelande kan du välja
     Snabbmeddelande och sedan välja ett meddelande.

#### 3 Välj Skicka.

#### Visa dina skickade meddelanden

- 1 Välj Uppdragscentral på huvudmenyn.
- 2 Välj 🔀.
- 3 Välj => Visa skickade meddelanden.

#### Ta bort lästa meddelanden

- 1 Välj Uppdragscentral på huvudmenyn.
- 2 Välj 🔀.
- 3 Välj => Ta bort lästa meddelanden.

# Stämpelklocka

**Obs**! Programmet Stämpelklocka kan ha inaktiverats av ditt företag.

# Lägga till en användare till stämpelklockan

Innan du kan lägga till en användare till stämpelklockan måste du få användarnamnet av ditt företag. Om ditt företag har aktiverat PIN-kod för stämpelklockan på enheten måste du känna till PIN-koden för den användare som du vill lägga till.

Du kan lägga till flera användare till stämpelklockan på en och samma enhet.

- 1 Välj Stämpelklocka på huvudmenyn.
- 2 Välj Lägg till användare.
- Ange det användarnamn som du har fått av ditt företag och välj OK.
- 4 Om det behövs anger du användarnamnets PIN-kod för stämpelklockan.

Användarnamnet visas i listan med statusen "Validerar". När servern validerar användaren ändras statusen till "inte angett".

#### Ställa in status för en användare

Innan du kan ställa in status för användare måste du lägga till en eller flera användare till enheten, och ditt företag måste skicka en lista över statusar till enheten.

Du kan ställa in status för en eller flera användare av stämpelklockan.

#### Söka efter platser

- 1 Välj Stämpelklocka på huvudmenyn.
- Om PIN-kod för stämpelklockan är aktiverat på enheten väljer du ditt användarnamn och anger PIN-koden.
- 3 Välj en eller flera användare.
- 4 Välj Ange status.
- 5 Välj status.

#### Ta bort användare av stämpelklockan

- 1 Välj Stämpelklocka på huvudmenyn.
- 2 Välj 💻
- 3 Välj ett alternativ:
  - Om du vill ta bort alla användare väljer du Ta bort alla användare.
- 4 Om det behövs väljer du en eller flera användare att ta bort och väljer Ta bort.

# Söka efter platser

Det finns många metoder för att söka efter platser på enheten.

- Efter kategori (sidan 9)
- Nära en annan plats (sidan 9)
- Genom att stava namnet (sidan 11)
- Efter adress (sidan 11)
- Använda kartsidorna (sidan 12)
- Använda senast hittade platser (sidan 12)
- Använda koordinater (sidan 13)
- Använda Favoriter (sidan 14)

# Om Intressanta platser

De detaljerade kartorna i enheten innehåller intressanta platser, t.ex. restauranger, hotell och automatiska tjänster. Använd funktionen Intressanta platser för att söka efter företag och sevärdheter i närheten.

# Sök a efter en intressant plats efter kategori

- 1 Välj Sök > Intressanta platser.
- 2 Välj en kategori.
- 3 Om det behövs väljer du en underkategori.
- 4 Välj en plats.

Platskartan visas.

5 Välj Kör!.

### Söka inom en kategori

För att begränsa listan med sökresultat kan du söka inom vissa kategorier.

- 1 Välj Sök > Intressanta platser.
- 2 Välj en kategori.
- 3 Om det behövs väljer du en underkategori.
- 4 Välj Q.

- 5 Ange hela eller en del av namnet.
- 6 Välj Klar.

### Lägga till en punkt på en rutt

Innan du lägger till ett stopp måste du navigera längs en rutt i läget för personbil (sidan 9).

- 1 Välj Sök.
- 2 Sök efter platsen (sidan 9).
- 3 Välj Go!.
- 4 Välj Lägg till i aktiv rutt.

#### Söka nära en annan plats

Som standard hittar enheten platser som är närmast din aktuella position. Du kan hitta en plats i närheten av en annan ort eller plats.

- 1 Välj Sök > = > Nära.
- 2 Välj ett alternativ och sedan Spara.
- 3 Vid behov väljer du en plats.

Söka efter platser

#### Göra en avstickare

När du navigerar längs en rutt kan du använda avstickare till att undvika hinder framför dig, t.ex. byggplatser.

Obs! Om den rutt du för närvarande använder är det enda rimliga alternativet kan det hända att enheten inte beräknar någon avstickare.

- När du navigerar längs en rutt trycker du på S för att återgå till huvudmenyn.
- 2 Välj Avstickare.

# Söka efter parkering

Du kan hitta detaljerad parkeringsinformation, bland annat tillgänglig parkering i närliggande garage.

- 1 Välj Sök > Parkering.
- 2 Välj ett alternativ.
- 3 Välj en parkeringsplats.

#### Söka efter din senaste parkeringsplats

När du tar bort enheten från fästet i fordonet medan enheten är påslagen, sparas din aktuella plats som en parkeringsplats. Välj Sök > Parkering > Senaste platsen.

### Spara en parkeringsplats

- 1 Välj Sök > Parkering.
- 2 Välj Sök efter Parkering eller Senaste platsen.
- 3 Välj => Spara.
- 4 Om det behövs anger du ett namn.

#### Stoppa rutten

När du navigerar längs en rutt väljer du 202.

### Navigera Terrängkörning

Använd läget för fågelvägen om du inte följer vägbanorna när du navigerar.

- 1 Välj Verktyg > Inställningar > Navigation.
- 2 Välj Personbil > nüRoute > Beräkningsläge > Fågelvägen > Spara.

# Spara en hemposition

Du kan ange din hemposition för den plats du oftast kör tillbaka till.

- 1 Välj Sök > Kör hem.
- 2 Välj ett alternativ.

Platsen sparas som "Hem" i Favoriter (sidan 14).

#### Köra hem

Välj Sök > Kör hem.

#### Återställa din hemposition

- 1 Välj Sök > > Ange hemposition.
- 2 Välj ett alternativ.

#### Ändra information om din hemposition

- 1 Välj Sök > Favoriter > Hem.
- 2 Välj => Ändra.
- 3 Ange ändringarna.
- 4 Välj Klar.

# Platssökning

Du kan leta efter platser genom att använda skärmknappsatsen, genom att ange platsens adress eller koordinater, bläddra på kartan med mera.

#### Söka efter en plats genom att bokstavera namnet

- 1 Välj Sök > Intressanta platser > Stava namnet.
- 2 Ange hela eller en del av namnet och välj Klar.
- 3 Välj en destination och välj Kör!.

### Söka efter en adress

**Obs!** Stegens ordningsföljd kan ändras beroende på de kartdata som finns på din enhet.

- 1 Välj Sök > Adress.
- 2 Om det behövs ändrar du land eller område.
- 3 Välj ett alternativ:
  - Välj Stava ort eller Ange postnummer, ange ort eller postnummer och välj Klar.

#### Söka efter platser

Sökning med postnummer är inte tillgänglig i alla områden.

- Välj Söka alla om du vill söka efter alla orter i delstaten eller provinsen.
- 4 Ange gatunummer och välj Klar.
- 5 Ange gatunamnet och tryck på Klar.
- 6 Vid behov, välj gatan.
- 7 Vid behov, välj adressen.

# Söka på karta

- Välj Sök > Sök på karta.
- Se "Använda platskartan" (sidan 13) för information om hur du använder knapparna på kartan.

#### Söka efter en plats genom att bläddra på kartan

- 1 Välj Sök > Sök på karta.
- 2 Dra kartan och zooma in för att visa området du vill söka i.

Platsmarkörer visas på kartan för platser längs vägen.

- 3 Välj ett alternativ:
  - · Välj en platsmarkör.
  - Välj en punkt, t.ex. en gata, korsning eller adressplats.

En pratbubbla visas för platsen.

4 Om det behövs väljer du platsbeskrivningen för att visa mer information.

# Visa en lista med senast hittade platser

Enheten lagrar de senaste 50 platserna som du hittat.

Välj Sök > Senast sökta.

#### Rensa listan med senast hittade platser

Välj Sök > Senast sökta > 🔤 > Rensa > Ja.

## Söka efter en plats med koordinater

Du kan söka efter en plats med hjälp av latitud- och longitudkoordinater. Detta kan vara användbart vid geocaching.

- 1 Välj Sök > Koordinater.
- 3 Välj latitudkoordinaten.
- 4 Ange den nya koordinaten och välj Klar.
- 5 Välj longitudkoordinaten.
- 6 Ange den nya koordinaten och välj Klar.
- 7 Välj Visa på kartan.

# Använda plats kartan

Platskartan visas efter att du valt en plats på menyn Sök.

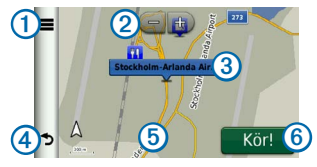

- Välj ① för att spara platsen i dina Favoriter.
- På vissa modeller väljer du ① för att ringa till den valda platsen när enheten är ansluten till en telefon.
- Välj 2 för att zooma in och ut.
- Välj pratbubblan ③ för att se mer information om platsen.
- Välj ④ om du vill gå tillbaka till föregående sida.
- Välj (5) om du vill se andra delar av kartan.
- Välj (6) om du vill skapa en vägbeskrivning till den här platsen.

#### Söka efter platser

### Förhandsvisa en rutt på kartan

- 1 Välj pratbubblan på platskartan.
- 2 Välj ruttens informationsruta.

# Favoriter

Du kan spara platser i favoriter så att du snabbt kan hitta dem och skapa rutter till dem. Din hemposition sparas också i Favoriter.

### Spara din plats i Favoriter

- 1 Välj fordonsikonen på kartan.
- 2 Välj Spara.
- 3 Ange ett namn och tryck på Klar.
- 4 Välj OK.

Platsen sparas i Favoriter.

### Spara platser i Favoriter

- 1 Sök efter platsen (sidan 9).
- På platskartan väljer du > Spara > OK.

### Söka efter favoriter

- 1 Välj Sök > Favoriter.
- 2 Om det behövs väljer du en kategori.
- 3 Välj en sparad plats.

#### Redigera favoriter

- 1 Välj Sök > Favoriter.
- 2 Om det behövs väljer du en kategori.
- 3 Välj en Favorit.
- 4 Välj => Ändra.
- 5 Välj ett alternativ:
  - Välj Namn.
  - · Välj Telefonnummer.
  - Välj Kategorier för att tilldela Favoriten kategorier.
  - Välj Byt kartsymbol för att byta den symbol som används för att märka ut favoriten på kartan.
- 6 Ändra informationen.
- 7 Välj Klar.

#### Ta bort favoriter

**Obs!** Det går inte att återställa borttagna favoriter.

- 1 Välj Sök > Favoriter.
- 2 Om det behövs väljer du en kategori.
- 3 Välj Favoriten.
- 4 Välj => Ta bort > Ja.

# Planera en resa

Du kan använda reseplaneraren om du vill skapa och spara en resa med flera destinationer.

- 1 Välj Verktyg > Reseplanerare.
- 2 Välj 🕂 .
- 3 Välj Välj startplats.
- 4 Sök efter en plats (sidan 9).
- 5 Välj Välj.
- 6 Om du vill lägga till ytterligare platser väljer du ➡
- 7 Välj Nästa.
- 8 Ange ett namn och välj Klar.

### Ändra en resväg

1 Välj Verktyg > Reseplanerare.

2 Välj en sparad resa.

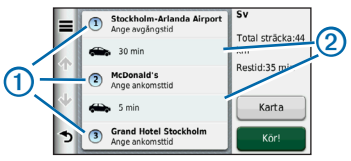

- 3 Välj ett alternativ:
  - Välj ① för att ändra ankomst- eller avgångstid.
  - Välj ①> Längd för att registrera hur länge du tänker stanna på en plats.
  - Välj ② för att ändra transportläge eller ruttinställningar för den delen av resan.
  - Visa resan på kartan genom att välja Karta.

### Navigera till en sparad resa

- 1 Välj Verktyg > Reseplanerare.
- 2 Välj en sparad resa.
- 3 Välj Go!.

#### Röstkommando

#### Ändra en sparad resa

- 1 Välj Verktyg > Reseplanerare.
- 2 Välj en sparad resa.
- 3 Välj 🔜
- 4 Välj ett alternativ:
  - Välj Byt namn på resa.
  - Välj Ändra destinationer för att lägga till och ta bort platser, eller för att ändra ordning på platser.
  - · Välj Ta bort resa.
  - Välj **Optimera ordningen** om du vill ordna resans stopp i den mest effektiva ordningen.

# Röstkommando

**Obs!** Röstkommando är inte tillgängligt för alla språk eller regioner.

Funktionen för röstkommando innebär att du kan använda enheten genom att säga ord och kommandon. Menyn Röstkommando tillhandahåller röstmeddelanden och en lista över tillgängliga kommandon.

# Ange din uppvakningsfras

Uppvakningsfrasen är ett ord eller en fras som du kan säga för att aktivera funktionen Röstkommando. Som standard är uppvakningsfrasen inställd på **Röstkommando**.

**TIPS**: Du kan minska risken för oavsiktlig aktivering av röstkommando genom att använda en kraftfull uppvakningsfras.

- 1 Välj Verktyg > Inställningar > Röstkommando > Anpassa fras.
- 2 Ange en ny uppvakningsfras.

Enheten visar uppvakningsfrasens styrka när du anger frasen.

3 Välj Klar.

# Aktivera röstkommando

Säg din uppvakningsfras. Menyn Röstkommando visas.

### Tips för röstkommandon

• Tala med normal röst in i enheten.

- Minska bakgrundsljud, till exempel röster eller radio, för att öka noggrannheten i röstigenkänning.
- Uttala kommandona som de visas på skärmen.
- Besvara röstmeddelanden från enheten efter behov.
- Öka längden på din uppvakningsfras för att minska risken för att röstkommandon aktiveras av misstag.
- Två toner hörs när enheten går in i eller avslutar läget för röstkommando.
- Undvik att säga kommandon när 
   visas högst upp till höger på skärmen.

# Starta en rutt med röstkommando

Du kan säga namnen på populära välkända platser.

- 1 Säg din uppvakningsfras.
- 2 Säg Sök efter namn.
- 3 Lyssna på röstmeddelandet och säg platsens namn.

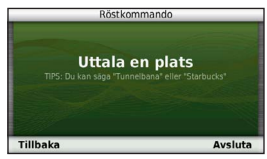

En lista med platser visas.

4 Säg radnumret.

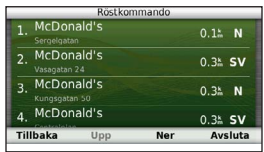

5 Säg Navigera.

#### Kartsidor

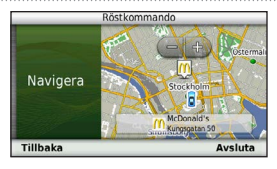

# Söka en adress

- 1 Säg Röstkommando.
- 2 Säg Sök adress.
- 3 Följ instruktionerna på skärmen.

# Stänga av ljudet till instruktionerna

Du kan avaktivera talade instruktioner för röstkommando utan att stänga av ljudet till enheten.

- 1 Välj Verktyg > Inställningar > Röstkommando > ▲.
- 2 Tryck på Sekretessinstruktioner > Aktiverad.

# Avaktivera Röstkommando

Du kan avaktivera röstkommando, vilket hindrar dig att av misstag öppna röstkommandot när du talar.

- 1 Välj Verktyg > Inställningar > Röstkommando > N.
- 2 Välj Röstkommando > Från.

# Kartsidor

# Följa en personbilsrutt

Din rutt är markerad med en magentafärgad linje. En målflagga anger din destination.

Medan du kör vägleder enheten dig till destinationen via röstuppmaningar, pilar på kartan och anvisningar överst på kartan. Om du avviker från rutten beräknas en ny rutt och du får en ny vägbeskrivning.

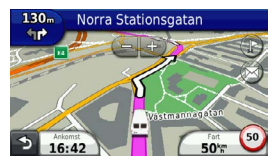

#### Ändra kartdatafältet

- 1 Tryck på datafältet nere till vänster på kartan.
- 2 Välj vilken typ av data du vill visa.
- 3 Välj Spara.

### Visa trippinformation

På trippinformationssidan visas din aktuella fart samt statistik om resan.

Tips: Om du stannar ofta bör du inte stänga av enheten så att den mäter den tid som förflutit under resan.

#### Välj fältet Fart på kartan.

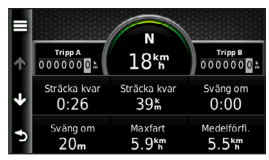

### Återställa trippinformationen

1 Välj fältet Fart på kartan.

#### 2 Välj 💻

- 3 Välj ett alternativ:
  - När du inte navigerar längs en rutt väljer du Nollställ allt för att nollställa alla datafält, förutom hastighetsmätaren, på sidan.
  - Välj Nollställ trippdata om du vill nollställa informationen i färddatorn.
  - Välj Nollställ maxfart om du vill nollställa maxfarten.
  - Välj Nollställ tripp B om du vill nollställa trippmätaren.

### Visa en lista över svängar

När du navigerar längs en personbilsrutt kan du visa alla svängar och manövrer för hela rutten och avståndet mellan svängarna.

1 Välj textfältet överst på kartan.

#### Kartsidor

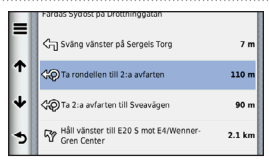

2 Välj en sväng.

Detaljerna för svängen visas. Om tillgänglig, visas en bild av korsningen för en korsning av större vägar.

### Visa hela rutten på kartan

- 1 Välj navigeringsfältet högst upp på kartan under navigering på en personbilsrutt.
- 2 Välj => Karta.

### Visa nästa sväng

Under navigering på en personbilsrutt visas en förhandsvisning av nästa sväng, filbyte och andra manövrer högst upp till vänster på kartan. Förhandsvisningen omfattar avståndet till svängen eller manövern och den fil du köra i, om tillgängligt. Välj 👬 på kartan för att visa nästa sväng på kartan.

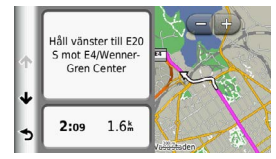

#### Visa sidan för visning av korsningar

Du kan visa korsningar på huvudvägar när du navigerar en personbilsrutt. När du närmar dig en korsning på rutten visas helt kort sidan för korsningen, om den är tillgänglig.

Välj in från kartan för att visa korsningen, om tillgänglig.

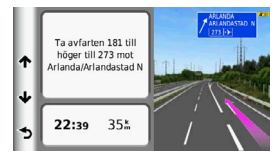

# Telefonsamtal med handsfree

Med hjälp av trådlös Bluetooth<sup>®</sup> kan enheten anslutas till din mobiltelefon om du vill ha händerna fria. Ta reda på om din mobiltelefon med Bluetooth-teknik är kompatibel med din enhet genom att gå till www.garmin.com/bluetooth.

Det kan hända att din telefon inte kan använda alla de handsfree-funktioner som finns i enheten.

# Aktivera trådlös Bluetooth teknik

- 1 Välj Verktyg > Inställningar > Bluetooth.
- 2 Välj Bluetooth > Aktiverad > Spara.

#### Para ihop telefonen

Innan du kan använda den här funktionen måste du para ihop din enhet med en kompatibel mobiltelefon. När du parar ihop din telefon med enheten känner de igen varandra och kan snabbt kopplas.

- 1 Placera telefonen och enheten inom 10 m (30 fot) från varandra.
- 2 Aktivera trådlös Bluetooth-teknik på enheten (sidan 21).
- 3 Välj ett alternativ:
  - · Välj Lägg till telefon.
  - Om du redan har parat ihop en annan telefon väljer du **Telefon** > **+**.
- 4 Aktivera trådlös Bluetooth-teknik på telefonen.
- 5 Välj OK på enheten.

En lista över närliggande Bluetoothenheter visas.

- 6 Välj telefonen i listan och sedan OK.
- 7 Vid behov, bekräfta på telefonen att enheten får ansluta.
- 8 Vid behov, bekräfta att lösenordet som visas på telefonen överensstämmer med lösenordet som visas på enheten.

#### Telefonsamtal med handsfree

#### Tips efter att du parat ihop enheterna

- När du en gång har parat ihop de två enheterna ansluter de automatiskt till varandra varje gång du slår på dem.
- När telefonen är ansluten till enheten kan du ringa telefonsamtal.
- När du slår på enheten utförs ett försök att para ihop den med den telefon den senast var ansluten till.
- Du kan behöva ställa in så att mobiltelefonen ska anslutas till enheten automatiskt när den slås på.

#### Ta emot ett samtal

När du får ett samtal, välj ett alternativ:

- Välj Svara.
- Välj **Ignorera** om du vill ignorera samtalet.

#### Använda alternativ för Samtal pågår

- 1 Välj 🔽 under ett samtal.
- 2 Välj ett alternativ:
  - Överför ljudet till telefonen genom att välja **Handenhet**.

**TIPS**: Du kan använda den här funktionen om du vill stänga av enheten, men behålla samtalet, eller om du vill samtala privat.

- Överför ljudet från din telefon till enheten genom att välja Handsfree.
- Visa knappsatsen genom att välja Knappsats.

**TIPS**: Du kan använda den här funktionen med automatiska system, som en röstbrevlåda.

- Stäng av mikrofonen, välj Tyst.
- Avsluta samtalet genom att välja Lägg på.

# Använda telefonboken

Telefonboken läses in från telefonen till enheten varje gång telefonen och enheten kopplas. Det kan ta ett par minuter innan telefonboken blir tillgänglig. Vissa telefoner stöder inte den här funktionen.

- 1 Välj Telefon > Telefonbok.
- 2 Välj en kontakt.
- 3 Välj Ring.

# Ringa till en intressant plats (POI)

- 1 Välj Telefon > Intressanta platser.
- 2 Välj en intressant plats (sidan 9).
- 3 Välj Ring.

# Ringa ett nummer

- 1 Välj Telefon > Ring.
- 2 Ange telefonnumret.
- 3 Välj Ring.

## Ange ett hemtelefonnummer

- 1 Välj Telefon > Ring hem.
- 2 Välj ett alternativ:
  - Välj Ange telefonnummer, ange ditt hemnummer och välj Klar.
  - Välj Välj från telefonbok, välj ett nummer i telefonboken och välj Klar.

#### Ringa hem

Innan du kan ringa hem måste du ange ett telefonnummer för din hemposition.

Välj Telefon > Ring hem.

# Använda samtalshistoriken

Samtalshistoriken läses in från telefonen till enheten varje gång telefonen och enheten ansluts. Det kan ta ett par minuter innan samtalshistoriken blir tillgänglig. Vissa telefoner stöder inte den här funktionen. Använda verktygen

- 1 Välj Telefon > Samtalshistorik.
- 2 Välj en kategori.

En lista över samtal, med de senaste samtalen överst, visas.

3 Välj ett samtal.

# Använda röstuppringning

Innan du ringer samtal med röstuppringning kan du behöva träna telefonen att känna igen dina röstuppringningskommandon. Se telefonens användarhandbok.

- 1 Välj Telefon > Röstuppringning.
- 2 Säg kontaktens namn.

# Kontrollera telefonstatus

Du kan kontrollera telefonens batterinivå och signalstyrka.

Välj Telefon > Telefonstatus.

# Använda verktygen

# Använda hjälpen

Välj **Verktyg** > **Hjälp** om du vill visa information om hur du använder enheten.

### Söka efter hjälpavsnitt

Välj Verktyg > Hjälp > Q.

# Om ecoRoute

Funktionen ecoRoute<sup>™</sup> beräknar bränsleekonomin och bränslepriset för att navigera till ett mål. Den har också verktyg för att öka bränsleeffektiviteten.

Data som tillhandahålls av ecoRoute är bara en uppskattning. Uppgifterna läses inte in från fordonet, såvida du inte använder tillbehöret ecoRoute HD. Om du vill ha mer exakta bränslerapporter för just ditt fordon och dina körvanor kan du kalibrera bränsleekonomin (sidan 25).

## Tillbehöret ecoRoute HD

När du har anslutit tillbehöret ecoRoute HD kan din enhet ta emot fordonsinformation i realtid, såsom felmeddelanden, varv/min och batterispänning. Din enhet innehåller data som lästs in från fordonet av tillbehöret ecoRoute HD vid beräkningen ecoRoute-data.

Mer information om kompatibilitet och inköp finns på www.garmin.com/ecoroute.

## Ställa in fordonsprofilen

Första gången du använder funktionen ecoRoute måste du ange fordonsinformation.

- 1 Välj Verktyg > ecoRoute<sup>™</sup>.
- 2 Ange uppgifter om bränsle och körsträcka.

## Ändra bränslepriset

- 1 Välj Verktyg > ecoRoute<sup>™</sup> > Vid pumpen.
- 2 Ange det aktuella bränslepriset och välj Nästa.
- 3 Välj Ja.

### Kalibrera bränsleekonomin

Kalibrera bränsleekonomin om du vill få mer exakta bränslerapporter för ditt specifika fordon och dina körvanor. Du bör kalibrera när du tankar.

- 1 Välj Verktyg > ecoRoute<sup>™</sup> > Vid pumpen.
- 2 Ange aktuellt bränslepris.
- 3 Ange den bränslemängd som fordonet har använt sedan senaste fulltankning.
- 4 Ange det avstånd som fordonet har kört sedan senaste fulltankning.
- 5 Välj Nästa.

Enheten kalkylerar fordonets genomsnittliga bränsleekonomi.

6 Välj Spara.

### Om ecoChallenge-poäng

Med ecoChallenge kan du maximera bränsleekonomin genom att få poäng för dina körvanor. Ju högre ecoChallengepoäng du får, desto mer bränsle sparar du. ecoChallenge samlar in data och beräknar en

#### Använda verktygen

poäng när din enhet rör sig och är i läget för personbil.

#### Visa ecoChallenge-poängen

- Visa din nuvarande poäng i ecoChallenge-ikonen på kartan.
- Välj 🤒 för att visa poängdetaljer.

#### Om ecoChallenge-poäng

- Aktuella visar poängen för din nuvarande körningsaktivitet.
- Totalt visar ett genomsnitt av po
  ängen f
  ör hastighet, acceleration och bromsning.
- Hastighet visar dina poäng när du kör i den mest bränslesnåla hastigheten (70–100 km/h (45-60 mph) för de flesta fordon).
- Acceleration visar poängen för jämn och gradvis acceleration. Du mister poäng om du gasar snabbt.
- Bromsning visar poängen för jämn och gradvis bromsning. Du mister poäng om du bromsar hårt.

Ta bort ecoChallenge-poäng från kartan

Välj () > = > Inställningar > Dölj > Spara.

#### Nollställa ecoChallenge-poängen

Välj 💁 > 📰 > Nollställ.

#### Visa information om bränsleekonomi

Du kan visa din bränsleförbrukning, totala bränslekostnad och genomsnittliga bränsleförbrukning.

- 1 Välj Verktyg > ecoRoute > Bränsleekonomi.
- 2 Välj en del av diagrammet att zooma in.

#### Avståndsrapporter

Med körsträckerapporten beräknas avståndet, tiden, den genomsnittliga bränsleekonomin och bränslekostnaden för att navigera till ett mål.

En körsträckerapport skapas för varje rutt du kör. Om du avbryter en rutt i enheten skapas en körsträckerapport för den sträcka du har kört.

### Visa en körsträckerapport

Du kan visa sparade körsträckerapporter på enheten.

**TIPS**: Du kan också öppna körsträckerapporter i mappen Reports på enheten/volymen (sidan 31).

- 1 Välj Verktyg > ecoRoute<sup>™</sup> > Körsträckerapport.
- 2 Välj en rapport.

### Nollställa ecoRoute-information

- 1 Välj Verktyg > ecoRoute<sup>™</sup> > Fordonsprofil.
- 2 Välj => Nollställ.

# Använda världsklockan

- 1 Välj Verktyg > Världsklocka.
- 2 Vid behov, välj en ort, ange ett ortnamn och välj Klar.

### Visa världskartan

Välj Verktyg > Världsklocka > 👀.

# Använda kalkylatorn

Välj Verktyg > Miniräknare.

# Ta skärmbilder

- 1 Välj Verktyg > Inställningar > Skärm > Skärmbild > Aktiverad.
- 2 Välj 📴 för att ta en skärmbild.

Bilden sparas i bitmap-format i mappen screenshots på enheten (sidan 31).

# Visa aktuell platsinformation

Du kan använda sidan Var är jag? för att visa information om din aktuella plats. Det här är en användbar funktion om du behöver tala om för räddningspersonal var du befinner dig.

Välj Verktyg > Var är jag?

## Söka efter närliggande serviceställen

- 1 Välj Verktyg > Var är jag?.
- 2 Välj Sjukhus, Polis eller Bränsle för att visa närmaste plats i den kategorin.

# Trafik

#### MEDDELANDE

Garmin ansvarar inte för riktigheten eller lämpligheten i trafikinformationen.

Ditt företag kanske har köpt ett trafikabonnemang. Den här funktionen är inte tillgänglig i alla områden.

Om din enhet finns inom ett trafiktäckningsområde visar enheten trafikinformation.

#### Om trafikikonen

När du tar emot trafikdata visas en trafikikon på kartan. Trafikikonen ändrar färg för att visa trafikförhållandenas allvarlighetsgrad.

| Färg | Allvarlighetsgrad | Betydelse                                                                              |
|------|-------------------|----------------------------------------------------------------------------------------|
| Grön | Låg               | Trafiken flyter<br>utan problem.                                                       |
| Gul  | Medel             | Trafiken flyter<br>på men med<br>fördröjning.<br>Det finns viss<br>trafikstockning.    |
| Rött | Hög               | Trafiken flyter<br>inte på alls<br>eller flyter på<br>sakta. Allvarlig<br>fördröjning. |

#### Visa trafikvarningar

När du navigerar längs en personbilsrutt kan en trafikvarning visas i navigeringsfältet.

Välj varningen om du vill visa mer information.

# Trafik på rutten

Vid beräkning av rutten undersöker enheten den aktuella trafiken och optimerar automatiskt rutten för kortaste tid. Om en allvarlig trafikfördröjning inträffar på rutten medan du navigerar beräknas rutten automatiskt om.

Din enhet kan leda rutten genom ett trafikhinder om det inte finns någon bättre alternativ rutt. Förseningstiden läggs automatiskt till i den uppskattade ankomsttiden.

#### Visa trafik längs rutten

- 1 När du navigerar längs en rutt väljer du 🕤.
- 2 Välj Trafik på rutten.

En lista med trafikhändelser visas, ordnade efter positionen längs rutten.

3 Välj en händelse.

#### Undvika trafik längs rutten manuellt

- 1 Välj 🕤 på kartan.
- 2 Välj Trafik på rutten.
- Visa övriga trafikfördröjningar längs rutten med hjälp av pilarna, om det behövs.
- 4 Välj en trafikfördröjning.

5 Välj => Undvik.

#### Ta en annan väg

- När du navigerar en personbilsrutt, väljer du S.
- 2 Välj Alternativ rutt.
- 3 Välj en rutt.

#### Visa trafik på kartan

Trafikkartan visar färgkodade trafikflöden och fördröjningar på närliggande vägar.

- 1 Välj 🕝 på kartan.
- 2 Välj Trafikförhållanden.

# Trafik i ditt område

#### Söka efter trafikfördröjningar

- 1 Välj 🕣 på kartsidan.
- 2 Välj Trafikförhållanden > Q.
- 3 Välj en post i listan om du vill visa fördröjningar på vägen.
- 4 Om det finns fler än en fördröjning trycker du på pilarna för att visa övriga fördröjningar.

#### Datahantering

### Visa ett trafikproblem på kartan

1 Välj 🕤 på kartan.

- 2 Välj Trafikförhållanden.
- 3 Välj en trafikikon.

# Förklaring till trafikdata

l trafiktexten förklaras de ikoner och färger som används på trafikkartan.

- 1 Välj 🕤 på kartan.
- 2 Välj Trafiktext.

# Datahantering

Du kan lagra filer, till exempel kartfiler, på enheten. Enheten har en minneskortplats för ytterligare datalagring.

**Obs!** Enheten är inte kompatibel med Windows<sup>®</sup> 95, 98, Me, Windows NT<sup>®</sup> eller Mac<sup>®</sup> OS 10.3 eller tidigare.

# Filtyper

Enheten stöder följande filtyper:

- Kartor och GPX-waypointfiler från MapSource<sup>®</sup> (sidan 41)
- GPI-filer med egna intressanta platser från Garmin POI Loader (sidan 41)

# Om minneskort

Du kan köpa minneskort från en elektronikleverantör eller köpa förinläst Garmin kartprogramvara (www.garmin.com/trip\_planning). Vid sidan av kartor och data kan minneskortet lagra filer som kartor, bilder, geocache-platser, rrutter, waypoints och egna intressanta platser.

#### Installera ett minneskort

Enheten kan använda minnes- eller datakort av typen microSD<sup>™</sup> och microSDHC.

- 1 Sätt i ett minneskort på rätt plats i enheten.
- 2 Tryck ned det tills du hör ett klick.

# Överföra filer från datorn

1 Anslut enheten till datorn.

Enheten och minneskortet visas som flyttbara enheter under Den här datorn om du har Windows eller som en volym på skrivbordet om du har Mac OS.

**Obs!** I vissa datorer med flera nätverksenheter kan nüvi-enheter inte visas. Om du vill ha mer information om hur du ansluter diskenheter kan du läsa i hjälpen till operativsystemet.

- 2 Öppna filläsaren på datorn.
- 3 Välj filen.
- 4 Välj Redigera > Kopiera.
- 5 Öppna enheten Garmin eller minneskortenheten eller -volymen.
- 6 Välj Redigera > Klistra in.

Filen visas i listan med filer i enhetsminnet eller på minneskortet.

### Koppla bort USB-kabeln

- 1 Slutför en åtgärd:
  - För Windows: klicka på utmatningsikonen S i systemfältet.
  - För Mac: dra volymikonen till papperskorgen ).
- 2 Koppla bort kabeln från datorn.

# Ta bort filer

#### MEDDELANDE

Om du inte är säker på vad en fil används till bör du inte ta bort den. Minnet i enheten innehåller viktiga systemfiler som du inte bör ta bort.

- 1 Öppna enheten eller volymen Garmin.
- 2 Om det behövs öppnar du en mapp eller volym.
- 3 Välj en fil.
- 4 Tryck på **Delete** på datorns tangentbord.

# Anpassa enheten

- 1 Välj Verktyg > Inställningar.
- 2 Välj en inställningskategori.
- 3 Välj inställningen för att ändra den.

# Systeminställningar

Välj Verktyg > Inställningar > System.

- GPS Simulator gör att enheten inte tar emot någon GPS-signal och sparar batteri.
- Enheter anger den måttenhet som ska användas för avstånd.
- Tidsformat välj 12-timmars-, 24-timmars- eller UTC-visning.
- Aktuell tid anger enhetstiden.
- Säkerhetsläge avaktiverar alla funktioner som kräver betydande uppmärksamhet och som kan stjäla uppmärksamheten från körningen.
- Om visar enhetens versionsnummer för programvaran, D-nummer för enheten och information om flera andra programfunktioner.

**Obs**! Du behöver uppgifterna när du uppdaterar systemets programvara eller köper nya kartdata (sidan 41).

 Licensavtal för slutanvändare – visar licensavtalet för slutanvändare som gäller för ditt val.

# Navigeringsinställningar

### Navigeringsinställningar för personbil

# Välj Verktyg > Inställningar > Navigation > Personbil.

- nüRoute<sup>™</sup> anger ruttinställningar för personbilsrutter (sidan 34).
- Kartinfo ställer in kartans detaljnivå. Om du visar kartan med hög detaljrikedom ritas den om långsammare.
- Kartbild ställer in perspektivet på kartan.
- Karttema ändrar färg på kartdata.
- Kartdatalayout ändrar mängden data som visas på kartan.
- Fordon ändrar ikonen som visar din position på kartan. Gå till www.garmingarage.com för fler ikoner.
- Tripplogg visar resvägen på kartan.

#### Ändra kartperspektiv

- 1 Välj Verktyg > Inställningar > Navigation > Personbil > Kartbild.
- 2 Välj ett alternativ:
  - Välj Kurs upp om du vill visa kartan i två dimensioner (2D) med färdriktningen överst.
  - Välj Norr uppåt om du vill visa kartan i 2D med norr överst.
  - Välj **3D** om du vill visa kartan i tre dimensioner.

#### Navigeringsinställningar för fotgängare

Välj Verktyg > Inställningar > Navigation > Fotgängare.

- Begränsa gångavstånd kontrollerar hur mycket av en fotgängarrutt som inkluderar promenad.
- Kollektivtrafik undviker valda transportmedel.
- Tripplogg visar resvägen på kartan.

#### Anpassa enheten

- Visa på karta visar dina resvägar på kartan.
- Töm tripplogg

#### Undvika transportmedel

**Obs!** Transportmedel är tillgängliga när cityXplorer-kartor är inlästa.

- Välj Verktyg > Inställningar > Navigation > Fotgängare > Kollektivtrafik.
- 2 Välj vilket transportmedel du vill undvika på rutterna.
- 3 Välj Spara.

# Inställningar för nüRoute

De här inställningarna gäller endast när du använder enheten i läget för personbil.

### Ruttpreferenser

# Välj Verktyg > Inställningar > Navigation > Personbil > nüRoute > Beräkningsläge.

Ruttberäkningen är baserad på väghastigheter och fordonsaccelerationsdata för en given rutt.

- Kortare tid beräknar rutter som går fortare att köra men som kan ha längre körsträcka.
- Kortare väg beräknar rutter med kortare körsträcka men som kan ta längre tid att köra.
- Mindre bränsle beräknar rutter som kan förbruka mindre bränsle än de andra rutterna.
- Fågelvägen beräknar en direkt linje från din plats till din destination.

### Undvika vägfunktioner

- 1 Välj Verktyg > Inställningar > Navigation > Personbil > nüRoute > Undvikanden.
- 2 Välj vilka vägfunktioner du vill undvika på rutterna och välj **Spara**.

### Om egna undvikanden

Med hjälp av egna undvikanden kan du undvika specifika områden och vägavsnitt. Du kan aktivera och avaktivera egna undvikanden efter behov.

#### Undvika ett område

- 1 Välj Verktyg > Inställningar > Navigation > Personbil > nüRoute > Egna undvikanden.
- 2 Om det behövs väljer du Lägg till nya egna undvikanden.
- 3 Välj Lägg till område som ska undvikas.
- 4 Markera hörnet uppe till vänster i det område du vill undvika och välj Nästa.
- 5 Markera hörnet nere till höger i det område du vill undvika och välj Nästa.

Det valda området skuggas på kartan.

6 Välj Klar.

#### Undvika en väg

- 1 Välj Verktyg > Inställningar > Navigation > Personbil > nüRoute > Egna undvikanden.
- 2 Välj Lägg till väg som ska undvikas.
- 3 Välj startpunkten för det vägavsnitt som du vill undvika och välj Nästa.
- 4 Välj slutpunkten för det vägavsnitt som du vill undvika och välj Nästa.

5 Välj Klar.

#### Avaktivera ett eget undvikande

Du kan avaktivera ett eget undvikande utan att ta bort det.

- 1 Välj Verktyg > Inställningar > Navigation > Personbil > nüRoute > Egna undvikanden.
- 2 Välj ett undvikande.
- 3 Välj => Avaktivera.

#### Ta bort egna undvikanden

- 1 Välj Verktyg > Inställningar > Navigation > Personbil > nüRoute > Egna undvikanden.
- 2 Välj ett alternativ:
  - Ta bort alla egna undvikanden genom att välja 🛣.
  - Ta bort ett eget undvikande genom att markera det och välja => Ta bort.

#### Anpassa enheten

#### Aktivera Avancerade omvägar

Välj Verktyg > Inställningar > Navigation > Personbil > nüRoute > Avancerade avstickare.

#### Använda avancerade omvägar

Använd den här funktionen för att ta en omväg runt en viss del av resan när du navigerar.

- 1 När du navigerar längs en rutt väljer du Avstickare.
- 2 Välj ett alternativ för avstickare:
  - Nästa 0,5 km i rutt.
  - Nästa 2 km i rutt.
  - Nästa 5 km i rutt.
  - Undvik väg på rutt.
- 3 Om det behövs väljer du en väg som du vill ta en omväg runt.

### trafficTrends™

När funktionen trafficTrends<sup>™</sup> aktiveras använder enheten trafikhistorikinformation för att beräkna effektivare rutter. **Obs!** Olika rutter kan beräknas utifrån trafiktrender för aktuell veckodag eller tid på dagen.

#### Aktivera trafficTrends

Välj Verktyg > Inställningar > Navigation > Personbil > nüRoute > trafficTrends > Till.

#### Avaktivera trafficTrends

Välj Verktyg > Inställningar > Navigation > Personbil > nüRoute > trafficTrends > Från.

# Bildskärmsinställningar

Välj Verktyg > Inställningar > Skärm.

- Färgläge ställer in en ljus bakgrund (Dag), en mörk bakgrund (Natt) eller växlar automatiskt mellan de två alternativen utifrån tiderna för soluppgång och solnedgång för din aktuella position (Auto).
- Skärmtidsgräns anger inaktivitetstidsgränsen innan enheten försätts i viloläge.

 Skärmbild – tar en bild av enhetens skärm (sidan 27). Skärmbilderna sparas i mappen Skärmbild på enheten.

# Språkinställningar

#### Välj Verktyg > Inställningar > Språk.

- Röstspråk anger språk för röstmeddelanden.
- Textspråk anger språk för den text som visas på skärmen.

**Obs!** Att textspråket ändras innebär inte att språket i data som användaren lagt in ändras.

- Knappsatsspråk anger språk för knappsatsen.
- Knappsatslayout anger knappsatslayouten.

# Visa kartinformation

Välj Verktyg > Inställningar > minaKartor.

### Aktivera kartor

**TIPS**: Du kan köpa ytterligare kartprodukter på www.garmin.com.

- 1 Välj Verktyg > Inställningar > minaKartor.
- 2 Välj en karta.

# Bluetooth-inställningar

#### Välj Verktyg > Inställningar > Bluetooth.

- Lägg till telefon eller Telefon hanterar anslutningarna mellan enheten och mobiltelefonerna med trådlös Bluetoothteknik.
- Bluetooth aktiverar Bluetoothkomponenten.
- Vänskapligt namn ange vänskapligt namn som identifierar din enhet på telefoner med Bluetooth-teknik.

### Hantera Bluetooth-enhetslistan

Du kan lägga till, koppla bort eller ta bort telefoner som enheten upptäcker när Bluetooth är aktiverat.

#### Bilagor

- 1 Välj Verktyg > Inställningar > Bluetooth > Telefon.
- 3 Välj => Återställ.

- 2 Välj ett alternativ:
  - Välj en telefon som enheten ska ansluta till.
  - Välj + om du vill lägga till en telefon på menyn.
  - Välj 👿 om du vill ta bort en telefon från enhetsminnet.
  - Välj Ingen om du vill koppla från aktuell anslutning.

### Slå ifrån Bluetooth

- 1 Välj Verktyg > Inställningar > Bluetooth.
- 2 Välj Bluetooth > Från > Spara.

# Åter ställa inställningarna

Du kan återställa en kategori med inställningar eller alla inställningar till fabriksinställningarna.

- 1 Välj Verktyg > Inställningar.
- 2 Om det behövs väljer du en inställningskategori.

# Bilagor

# Strömkablar

Enheten kan strömförsörjas på tre sätt.

- Strömkabel för fordon
- USB-kabel (ingår i vissa modeller)
- Nätadapter (valfritt tillbehör)

# Sköta om enheten

#### MEDDELANDE

Undvik att tappa enheten och använd den inte i miljöer där det finns stor risk för skakningar och vibrationer.

Utsätt inte enheten för vatten.

Om enheten kommer i kontakt med vatten kan den sluta fungera.

Förvara inte enheten där den kan utsättas för extrema temperaturer eftersom det kan orsaka permanenta skador. Använd aldrig något hårt eller vasst föremål på pekskärmen eftersom den då kan skadas.

#### Rengöra ytterhöljet

#### MEDDELANDE

Använd inte kemiska rengöringseller lösningsmedel som kan skada plastkomponenterna.

- Du rengör enhetens ytterhölje (inte pekskärmen) med en fuktig trasa med milt rengöringsmedel.
- 2 Torka enheten torr.

#### Rengöra pekskärmen

- 1 Använd en mjuk, ren, luddfri trasa.
- 2 Om det behövs använder du vatten, isopropylalkohol eller linsrengöring.
- 3 Fukta trasan med vätskan.
- 4 Torka skärmen försiktigt med trasan.

#### Förhindra stöld

- Du kan förhindra att enheten stjäls genom att lägga den och fästet utom synhåll när den inte används.
- Ta bort resterna efter sugfästet på vindrutan.
- · Förvara inte enheten i handskfacket.

# Förlänga batterilivslängden

- Håll enheten borta från extrema temperaturer.
- Försätt enheten i viloläge (sidan 3).
- Minska skärmens ljusstyrka (sidan 3).
- Lämna inte enheten i direkt solljus.
- Sänk volymen (sidan 3).
- Avaktivera Bluetooth (sidan 38).
- Korta ned tid för skärmtidsgräns (sidan 36).

# Byta säkring i 12-voltsströmkabeln för fordon

#### MEDDELANDE

När du byter ut säkringen bör du vara försiktig så att du inte tappar bort några av de små bitarna och se till att du sätter tillbaka dem på rätt ställen. 12-voltsströmkabeln för fordon fungerar inte om den inte satts ihop rätt.

Om enheten inte laddas upp i fordonet måste du eventuellt byta den säkring som finns i fordonsadapterns ände.

1 Skruva loss ändstycket.

**TIPS**: Du kan behöva använda ett mynt för att ta bort ändstycket.

- Ta bort ändstycket, den silverfärgade spetsen och säkringen (glas och silvercylinder).
- 3 Sätt i en snabb säkring på 2 A.
- 4 Sätt den silverfärgade spetsen i ändstycket.
- 5 Skruva tillbaka ändstycket i fordonets strömkabel.

# Ta bort enheten, vaggan och fästet

#### Ta bort enheten ifrån hållaren

- 1 Tryck fliken överst på vaggan uppåt.
- 2 Luta enheten framåt.

### Ta bort vaggan från fästet

- 1 Vrid vaggan till vänster eller höger.
- 2 Tryck på vaggans sockel om du vill lossa kulan på fästet.

# Ta bort sugkoppsfästet från vindrutan

- 1 För spaken på sugkoppsfästet mot dig.
- 2 Dra fliken på sugkoppen mot dig.

# Köpa fler kartor

- 1 Gå till produktsidan för enheten på Garmins webbplats (www.garmin.com).
- 2 Klicka på fliken Kartor.
- 3 Följ instruktionerna på skärmen.

# Egna intressanta platser

Egna intressanta platser är anpassade punkter på kartan. De kan innehålla varningslarm som meddelar dig när du är i närheten av en angiven punkt eller om du kör för fort.

#### Installation av POI Loader

Du kan skapa eller hämta listor med egna intressanta platser och installera dem på din enhet med programvaran POI Loader.

- 1 Gå till www.garmin.com/extras.
- 2 Klicka på Tjänster > POI Loader.
- 3 Installera POI Loader på din dator.

#### Använda hjälpfilerna för POI Loader

För mer information om POI Loader, se hjälpfil.

När POI Loader är öppen, klicka på Hjälp.

#### Söka efter extrafunktioner

- 1 Välj Sök > Extra.
- 2 Välj en kategori.

# Köpa tillbehör

Gå till http://buy.garmin.com.

#### Kontakta produktsupport

Kontakta leverantören av fordonshanteringsprogrammet direkt.

#### Bilagor

# Felsökning

| Problem                                                  | Lösning                                                                                                    |
|----------------------------------------------------------|----------------------------------------------------------------------------------------------------|
| Min enhet får<br>aldrig kontakt med<br>satellitsignaler. | <ul> <li>Se till att GPS-simulatorn är avstängd (sidan 32).</li> <li>Välj Verktyg &gt; Inställningar &gt; System &gt; GPS-simulator &gt; Stäng av.</li> <li>Ta ut enheten från garage och bort från höga byggnader och träd.</li> <li>Stå stilla i flera minuter.</li> </ul>                                                                                            |
| Sugkoppen sitter inte fast<br>på min vindruta.           | <ul> <li>Rengör sugkoppen och vindrutan med tvättsprit.</li> <li>Torka med en ren, torr trasa.</li> <li>Montera sugkoppen (sidan 1).</li> </ul>                                                                                                    |
| Enheten laddas inte i fordonet.                          | <ul> <li>Kontrollera säkringen i 12 V-strömkabeln för fordon<br/>(sidan 40).</li> <li>Kontrollera att tändningen är på i fordonet och att ström finns<br/>i strömuttaget.</li> <li>Din enhet kan bara laddas upp mellan 0 °C och 45 °C<br/>(mellan 32 °F och 113 °F). Om enheten är placerad i direkt<br/>solljus eller i en varm miljö kan den inte laddas.</li> </ul> |
| Mitt batteri tappar<br>laddningen ganska fort.           | Om du vill maximera tiden mellan laddningarna bör du minska bakgrundsbelysningen (sidan 3).                                                                                                    |
| Det verkar inte som om<br>batterimätaren visar rätt.     | Ladda ur enheten helt och ladda upp den helt igen (utan att avbryta uppladdningsprocessen).                                                                                                    |

| Hur kan jag kontrollera<br>om enheten är i USB-<br>masslagringsläget?         | När enheten är i USB-masslagringsläge visas en bild på<br>enhetsskärmen av en enhet som är ansluten till en dator.<br>Dessutom bör två nya flyttbara diskenheter visas i <b>Den här datorn</b> .                                                                                                    |
|-------------------------------------------------------------------------------|----------------------------------------------------------------------------------------------------|
| Enheten är ansluten till<br>datorn men den ställs inte<br>i masslagringsläge. | <ol> <li>Koppla bort USB-kabeln från datorn.</li> <li>Stäng av enheten.</li> <li>Anslut USB-kabeln till en USB-port på datorn och till<br/>enheten.</li> <li>Enheten startas automatiskt och USB-masslagringsläget<br/>aktiveras.</li> <li>Kontrollera att enheten är ansluten till en USB-port och inte<br/>en USB-hubb.</li> </ol> |
| Det finns inga nya<br>flyttbara enheter i listan<br>över diskenheter.         | Om du har anslutit flera nätverksenheter till datorn kan det<br>eventuellt uppstå problem i Windows när enhetsbokstäver<br>ska tilldelas din diskenhet. Mer information om hur du ansluter<br>diskenheter finns i hjälpen till operativsystemet.                                                                                     |
| Telefonen ansluter inte till<br>enheten.                                      | <ul> <li>Välj Verktyg &gt; Inställningar &gt; Bluetooth. Bluetooth-fältet måste vara inställt på Till.</li> <li>Sätt på din telefon och ha den inom 33 fot från din enhet.</li> <li>Gå till www.garmin.com/bluetooth för mer hjälp.</li> </ul>                                                                                       |

Index

Index

### Symboler som används

2D-, 3D-kartbild 33

### A

adresser 11 aktuell plats, spara 14 anpassa enheten användardata, ta bort 39 avstickare 10 avancerat 36

#### В

batteri 42 bildskärmsinställningar 36 Bluetooth-teknik 21–23 inställningar 37 para ihop med telefon 21 samtal från platskarta 13 vänskapligt namn 37 byta namn på resor 16

#### D

detaljerade kartor 30, 37 diakritiska tecken 4

#### E

ecoRoute 24–27 ecoChallengepoäng 26 fordonsström 25 körsträckerapport 26 egna intressanta platser 41 enhets-ID 32 extrafunktioner 41

#### F

Favoriter 14–15 felsökning 42 filer format som kan användas 30 ta bort 31 fotgängarläge inställningar 33 fågelvägen, navigera 10, 34 färddator 19 förvara enheten 38

#### G

geocaching 13 GPS inställningar 32

#### Η

hem ange en plats 11 telefonnummer 23 historisk trafik 36 Hjälp 24

#### I

intressanta platser POI loader 30 söka 9

#### K

kartor data-layout 33 detaljnivå 33 information 37 lägga till 41 tema 33 visa 33

Användarhandbok för Garmin fleet 590

kollektivtrafik undvikanden 34 koordinater 13 kör hem 11 körsträckerapport 26

# L

ladda enheten 42 latitud och longitud 13 lägga till stopp 9

#### М

MapSource 30, 41 masslagringsläge 30 miniräknare 27 minneskort 30 minSida 5 montera enheten på vindrutan 42 ta bort från fäste 40

#### Ν

navigering 18 inställningar 33 terrängkörning 10 nüRoute 33 närliggande serviceställen 27 nästa sväng 20

#### Ρ

para ihop en mobiltelefon 21 parkering 10 platskarta 13 programvara version 32

#### R

redigera byt kartsymbol 14 byt kategori 14 destinationer 16 favoriter 14 hemposition 11 sparad resa 16 rengöra enheten 39 reseplanerare 15 rutter beräkning 34 stoppa 10 terrängkörning 10, 34 röstkommando aktivera 16 ikoner och toner 17 navigera med 17 röd ikon 17 tips för användning av 16 uppvakningsfras 16 röstmeddelande 22 röstspråk 37 röststyrning 16 röstuppringning 24

#### S

samtal hem 23 lägga på 22 stänga av ljud 22 svara 22 sekretessläge 4 senast hittade platser 12 skydda enheten 38 skärmbilder 27 skärmknappsats 4 skärmtidsgräns 36

Användarhandbok för Garmin fleet 590

Index

sköta om enheten 38 spara aktuell plats 14 hittade platser 14 Spår uppåt 33 stämpelklocka 7 svänganvisningar 19 svänglista 19 systeminställningar 32 säkert läge 32 säkring, byta 40 söka efter platser använda kartan 12 efter adress 11 efter koordinater 13 efter namn 11 efter postnummer 12 sparade platser (Favoriter) 14

#### Т

ta bort favoriter 15 filer 31 lista med senaste sökningar 12 resor 16 tecken 4 ta bort fästet 40 tangentbord 4 språkläge 4 tidsinställningar 32 tillbehör 41 trafik 28 incidenter 28 trafficTrends 36 trafikvarningar 28 tyst ljud 3 telefonsamtal 22

### U

undvika kollektivtrafiktyper 34 stöld 39 trafik 29 vägar 35 vägtyper 34 uppdragscentral 5 USB 42

#### ۷

Var är jag? 27 verktyg 24–29 visning av korsningar 20 volym justera 3 vägbeskrivningar 19 världsklocka 27

#### Å

återställa hemposition 11 maxfart 19 trippdata 19

| Ind | lex | Ĺ |
|-----|-----|---|
|     |     |   |

# www.garmin.com

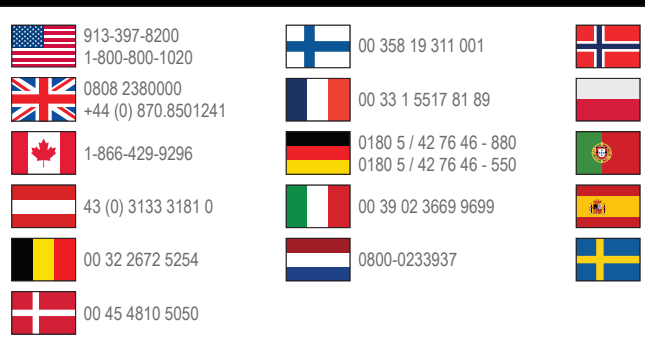

#### www.garmin.com/fleet

Garmin International, Inc. 1200 East 151st Street, Olathe, Kansas 66062, USA

Garmin (Europe) Ltd. Liberty House, Hounsdown Business Park Southampton, Hampshire, SO40 9LR Storbritannien

Garmin Corporation No. 68, Zhangshu 2nd Road, Xizhi Dist. New Taipei City, 221, Taiwan (R.O.C.)

© 2013 Garmin Ltd. eller dess dotterbolag

Garmin® och Garmins logotyp är registrerade varumärken som tillhör Garmin Ltd. eller dess dotterbolag och är registrerade i USA och i andra länder. Garmin fleet<sup>™</sup>, ecoRoute<sup>™</sup>, cityXplorer<sup>™</sup>, nüRoute<sup>™</sup> och trafficTrends<sup>™</sup> är varumärken som tillhör Garmin Ltd. eller dess dotterbolag. De här varumärkena får inte användas utan skriftligt tillstånd från Garmin.

815 69 555

00800 4412 454

00 902 00 70 97

00 46 7744 52020

+44 2380 662 915

00 35 1214 447 460